# 根據FMC管理的Firepower裝置的SRU和LSP版本 篩選Snort規則

| 目錄                  |  |  |
|---------------------|--|--|
| <u>簡介</u>           |  |  |
| <u>必要條件</u>         |  |  |
| <u>需求</u>           |  |  |
| <u>採用元件</u>         |  |  |
| <u>背景資訊</u>         |  |  |
| <u>過濾Snort規則的過程</u> |  |  |

## 簡介

本檔案介紹如何根據Firepower管理中心(FMC)管理的firepower裝置的思科安全規則更新(SRU)和鏈路狀態資料包(LSP)版本過濾snort規則。

### 必要條件

需求

思科建議您瞭解以下主題:

- 開源Snort知識
- Firepower Management Center (FMC)
- Firepower Threat Defense (FTD)

採用元件

本文中的資訊係根據以下軟體和硬體版本:

- 本文適用於所有Firepower平台
- 執行7.0.0版軟體的Cisco Firepower威脅防禦(FTD)
- Firepower管理中心虛擬(FMC),運行軟體版本7.0.0

本文中的資訊是根據特定實驗室環境內的裝置所建立。文中使用到的所有裝置皆從已清除(預設) )的組態來啟動。如果您的網路運作中,請確保您瞭解任何指令可能造成的影響。

#### 背景資訊

在入侵檢測系統(IDS)和入侵防禦系統(IPS)環境中,「SID」表示「特徵碼ID」或「Snort特徵碼 ID」。 Snort特徵碼ID(SID)是分配給規則集內每個規則或特徵碼的唯一識別符號。這些規則用於檢測網路 流量中可能表示惡意活動或安全威脅的特定模式或行為。每個規則都與SID關聯,以便易於參考和 管理。

有關開源Snort的資訊,請訪問<u>SNORT網</u>站。

### 過濾Snort規則的過程

要檢視Snort 2規則SID,請導航至 FMC Policies > Access Control > Intrusion, 然後點選右上角的SNORT2選項 ,如下圖所示:

| Intrusion Policies Network | Analysis Policies                |                                |                                       |                   |                            |
|----------------------------|----------------------------------|--------------------------------|---------------------------------------|-------------------|----------------------------|
| Show Snort 3 Sync status 🕕 | Q Search by Intrusion Policy, De | scription, or Base             | All IPS Rules                         | IPS Mapping  Comp | are Policies Create Policy |
| Intrusion Policy           | Description                      | Base Policy                    | Usage Information                     |                   |                            |
| FTD1_Intrusion             |                                  | Balanced Security and Connecti | No Access Control Policy<br>No Device | Snort 2 Version   | Snort 3 Version 📝 🖥 🖆 🗑    |
|                            |                                  |                                |                                       |                   |                            |

Snort 2

導航至 Rules > Rule Update 並選擇最新日期以篩選SID。

| Policy Information<br>Rules<br>Cisco Recommendations<br>> Advanced Settings | Rules<br>Rule Configuration<br>Rule Content                                                                                                    | Filter:                       | : Rule Updat             | e 2023 04 11 001 vrt"                                                                                          |
|-----------------------------------------------------------------------------|----------------------------------------------------------------------------------------------------|-------------------------------|--------------------------|----------------------------------------------------------------------------------------------------|
| > Policy Layers                                                             | Classifications<br>Microsoft Vulnerabilities<br>Microsoft Worms<br>Diatform Specific                                                              | 0 selected ru<br>Rule State ▼ | les of 2961<br>Event Fil | tering ▼ Dynamic State ▼ Alerting ▼ Comments ▼                                                                 |
|                                                                             | Preprocessors<br>Priority<br>Rule Update                                                                                                    | GID                           | SID<br>60221             | Message ↑<br>BROWSER-CHROME Chrome IPC domDistiller sandbox escape attempt                                     |
|                                                                             | <ul> <li>Snort Rule Update 2021 05<br/>03 001 vrt</li> <li>Snort Rule Update 2022 01<br/>06 001 vrt</li> <li>Snort Rule Update 2023 04</li> </ul> | 1<br>1                        | 60220<br>60648           | BROWSER-CHROME Chrome IPC domDistiller sandbox escape attempt<br>BROWSER-CHROME Chrome IPC memory dump attempt |
|                                                                             | Changed<br>New                                                                                                    | 1                             | 60647                    | BROWSER-CHROME Chrome IPC memory dump attempt                                                                  |
|                                                                             | Isp rel 20210503 2107                                                                                                    |                               | 60945                    | BROWSER-CHROME Chrome JavaScript Array.map Out-of-Bounds Write attempt                                         |

規則更新

| Rules                     |                                                                       |               | < Back         |
|---------------------------|-----------------------------------------------------------------------|---------------|----------------|
| Rule Configuration        | Filter                                                                |               |                |
| Rule Content              | Filter.                                                               |               |                |
| Category                  | SRU:"Snort Rule Update 2023 04 11 001 vrt"                            |               | $\times$       |
| Classifications           | 0 selected rules of 16                                                |               |                |
| Microsoft Vulnerabilities |                                                                       |               |                |
| Microsoft Worms           | Policy                                                                |               |                |
| Platform Specific         | Rule State   Event Filtering   Dynamic State  Alerting   Comments     |               |                |
| Preprocessors             |                                                                       |               |                |
| Priority                  | GID SID Message ↑                                                     | → ⊕ ▼         | ' 🕔 🗭 🗭        |
| Rule Update               | viviz readme file detected                                            | ~             |                |
| 04 10 001 vrt             |                                                                       |               | î              |
| Snort Rule Update 2023    | 1 61615     OS-WINDOWS Microsoft Windows AFD.sys privilege escalation | $\rightarrow$ | •              |
| 04   1 00   vrt ▼<br>∢ ▶  |                                                                       | ال < 🗌 1      | of 1 $\rangle$ |

可用Sid在snort規則下

#### 選擇下面的必需選項 Rule State 如下圖所示。

| Rules                                        |                  |                        |                                                         |           |     |    | <   | Back    |
|----------------------------------------------|------------------|------------------------|---------------------------------------------------------|-----------|-----|----|-----|---------|
| Rule Configuration<br>Rule Content           | Filter:          | ule Update 20          | 23.04.11.001.vrt"                                       |           |     |    | ×   | 20      |
| Classifications<br>Microsoft Vulnerabilities | 16 selected rule | 6 selected rules of 16 |                                                         |           |     |    |     |         |
| Microsoft Worms                              | Policy           |                        | <b>•</b>                                                |           |     |    |     |         |
| Preprocessors<br>Priority                    | Generate Ever    | Event Filterin         | g ▼ Dynamic State ▼ Alerting ▼ Comments ▼<br>ssage ↑    | →         | ● ▼ | 0  | 0   | -       |
| Rule Update                                  | Drop and Gen     | nerate Events          | dme file detected                                       | ~         |     |    |     |         |
| Snort Rule Update 2023<br>04 11 001 vrt      | Disable          |                        | -WINDOWS Microsoft Windows AFD.sys privilege escalation | →<br> < < | 1   | of | 1 > | •<br>>I |

選擇規則狀態

要檢視Snort 3規則SID,請導航至 FMC Policies > Access Control > Intrusion ,然後點選右上角的SNORT3選項,如下圖所示:

| Intrusion Policies Network | Analysis Policies                |                                |                                       |                    |                 |               |
|----------------------------|----------------------------------|--------------------------------|---------------------------------------|--------------------|-----------------|---------------|
| Show Snort 3 Sync status ① | C Search by Intrusion Policy, De | scription, or Base             | All IPS Rules                         | IPS Mapping  Compa | are Policies    | Create Policy |
| Intrusion Policy           | Description                      | Base Policy                    | Usage Information                     |                    |                 | -             |
| FTD1_Intrusion             |                                  | Balanced Security and Connecti | No Access Control Policy<br>No Device | Snort 2 Version    | Snort 3 Version | n ∕8¢ i       |

Snort 3

導航至 Advanced Filters 並選擇最新日期以過濾SID,如下圖所示。

| < Intrusion Policy Policy Name FTD1_Intrusion  Used by: No Access Control Policy   No De                                                                                                    |                                       |                |                                                     |                                |                                   |             |  |  |
|----------------------------------------------------------------------------------------------------|---------------------------------------|----------------|-----------------------------------------------------|--------------------------------|-----------------------------------|-------------|--|--|
| Mode       Prevention       Base Policy       Balanced Security and Connectivity         Disabled       39249       Alert       470       Block       9151       Overridden 0       Rewrite 0       Pass 0       Drop 0       Reject 0 |                                       |                |                                                     |                                |                                   |             |  |  |
| Rule Groups                                                                                                    |                                       |                |                                                     |                                |                                   | Back To Top |  |  |
| 50 items + Q<br>Search Rule Group<br>Excluded   Included                                                                                                    | All Rules<br>All rules assigned to cu | rrent intrusio | on policy irrespective of rule                      | group                          |                                   |             |  |  |
| Overridden                                                                                                    | Rule Action                           | $\sim$         | Q Search by CVE, SID, R                             | eference Info, or Rule Message | e                                 |             |  |  |
| All Rules Reco                                                                                                    | 48,870 rules                          |                | Preset 470 Alert rules<br>Filters: Advanced Filters | 9,151 Block rules   39,249 Di  | sabled rules   0 Overridden rules |             |  |  |
| > Browser (6 groups)                                                                                                    | GID:SID                               | Info           |                                                     | Rule Action 0                  | Assigned Groups                   |             |  |  |
| > Server (8 groups)                                                                                                    | > 🗌 1:28496 🗹                         | BROWSER-       | IE Microsoft Internet Explore                       | Alert (Default)                | Browser/Internet Explo            | B 🗭 🍦       |  |  |

Snort 3過濾器

r

## Advanced Filters

| LSP                          | Select                      | ~      |
|------------------------------|-----------------------------|--------|
|                              | Show Only * 🗹 New 🗹 Changed |        |
| Classifications              | Select                      | $\sim$ |
| Microsoft<br>Vulnerabilities | Select                      | ~      |
|                              | Cancel                      | OK     |

a

高級過濾器下的LSP

| Advanced Filters                                    |                                                                                               |              |  |  |
|-----------------------------------------------------|-----------------------------------------------------------------------------------------------|--------------|--|--|
| LSP                                                 | Isp rel 20230420 1056<br>Show Only * 🗹 New 🗹 Changed                                          | ~            |  |  |
| Classifications                                     | Select                                                                                        | $\sim$       |  |  |
| Microsoft<br>Vulnerabilities                        | Select                                                                                        | ~            |  |  |
|                                                     | Cancel                                                                                        |              |  |  |
| SP版本                                                |                                                                                               |              |  |  |
| All Rules<br>All rules assigned to current intrusio | n policy irrespective of rule group                                                           |              |  |  |
| Rule Action 🗸                                       | lsp:lsp rel 20230420 1056 ×                                                                   | >            |  |  |
| 22 🝸   48,870 rules                                 | Preset Filters: 0 Alert rules   11 Block rules   11 Disabled rules 0 Overridden rules   Advar | nced Filters |  |  |

| 22 ` | 22 🝸   48,870 rules Preset Filter |            | Preset Filters: 0 Alert rules | 11 Block rules   11 Disabled rules | 0 Overridden rules   Advance | d Filters |
|------|-----------------------------------|------------|-------------------------------|------------------------------------|------------------------------|-----------|
|      |                                   | GID:SID    | Info                          | Rule Action 0                      | Assigned Groups              |           |
| >    |                                   | 1:300509 📑 | MALWARE-BACKDOOR Win.Backdoor | Block (Default)                    | Malware/Backdoor             | B 📕       |
|      |                                   |            |                               |                                    |                              | _         |

Sid的預設定篩選器

#### 選擇下面的必需選項 Rule state 如下圖所示。

| All Rules<br>All rules assigned to current intrusion policy irrespective of rule group                                                                                                    |   |
|----------------------------------------------------------------------------------------------------|---|
| Rule Action       Isp:lsp rel 20230420 1056 ×       >         22          22          48,870 rules       Preset Filters: 0 Alert rules   11 Block rules   11 Disabled rules   0 Overridden rules   Advanced Filters | K |
| GID:SID Info Rule Action O Assigned Groups                                                                                                    |   |
| > 🗹 1:300509 🖆 MALWARE-BACKDOOR Win.Backdoor 🕒 Block (Default) 🗸 Malware/Backdoor 🖥 💻                                                                                                    | - |
|                                                                                                    | - |

規則操作

#### 關於此翻譯

思科已使用電腦和人工技術翻譯本文件,讓全世界的使用者能夠以自己的語言理解支援內容。請注 意,即使是最佳機器翻譯,也不如專業譯者翻譯的內容準確。Cisco Systems, Inc. 對這些翻譯的準 確度概不負責,並建議一律查看原始英文文件(提供連結)。